## **Richieste on-line**

Le richieste di congedo, assemblea sindacale, 150 ore, ecc. dovranno essere inoltrate alla scuola on-line tramite il portale ArgoScuolaNext.

| ARGO SC                                                                                                    |                                        | STITUTO DI ISTRUZIONE<br>DOMENICO ALBERTO AZU | SUPERIORE<br>NI*   |                      |           |                                                                                        |
|----------------------------------------------------------------------------------------------------|----------------------------------------|-----------------------------------------------|--------------------|----------------------|-----------|----------------------------------------------------------------------------------------|
| Accesso rapido v<br>Registri v<br>Sampe Registri v<br>Scrutini v<br>Stampe Scrutini v<br>Dati di Servizio e Contabili e |                                        |                                               |                    |                      | Entrors   | nol monù o anrizo la coniena "Dati di cominica                                         |
| <u>×</u>                                                                                                    |                                        |                                               |                    | •                    | Contab    | ili"                                                                                   |
|                                                                                                    | )                                      |                                               |                    | •                    | Cliccare  | e sull'icona "Richieste assenza"                                                       |
| Aperta la pa                                                                                                    | gina digita il p                       | pulsante ve                                   | erde               | • "Inseris           | sci una n | uova richiesta"                                                                        |
| Scelta del tipo di asse                                                                                                 | nza                                    |                                               |                    | ×                    |           |                                                                                        |
| Tipologia di assenza                                                                                                    |                                        |                                               |                    |                      |           |                                                                                        |
| Congedo per adozione o affida                                                                                           | amento preadottivo internazionale      | 9                                             |                    |                      |           |                                                                                        |
| Congedo per cure per invalidi                                                                                           |                                        |                                               |                    |                      |           |                                                                                        |
| Congedo per malattia del figlio                                                                                         | o (da tre a otto anni di vita)         |                                               |                    |                      |           |                                                                                        |
| Congedo per malattia del lígilo                                                                                         | uità artistiche e sportive             |                                               |                    |                      |           |                                                                                        |
| Esonero per partecipazione a                                                                                            | corsi di acciornamento e formazi       | ione                                          |                    |                      |           |                                                                                        |
| Ferie                                                                                                    |                                        |                                               |                    |                      |           | Dal menu selezionare il tipo di assenza (es.                                           |
| Interdizione dal lavoro per tutel                                                                                       | a della salute della lavoratrice       |                                               |                    |                      |           | partecipazione ad assemblea sindacale)                                                 |
| Partecipazione ad assemblea                                                                                             | sindacale                              | 4                                             |                    |                      |           |                                                                                        |
| Permessi retribuiti                                                                                                    |                                        |                                               |                    |                      |           |                                                                                        |
| Permessi retribuiti per lavori co                                                                                       | onsiliari dei componenti consiglio     | o amm.ni locali (L.265/99-a                   | art 24 - c.1)      |                      |           |                                                                                        |
| Permessi retribuiti per lavori di                                                                                       | i giunta dei componenti delle giur     | nte di amm.ni locali (L.265                   | /99-art.24 c.3)    |                      |           |                                                                                        |
| Permesso breve                                                                                                    |                                        |                                               |                    |                      |           |                                                                                        |
| Permesso di studio 150 ore                                                                                              | ed equiparati                          |                                               |                    |                      |           |                                                                                        |
| rennesso donaton di sangue                                                                                              | eu equiparau                           |                                               |                    | <b>~</b>             |           |                                                                                        |
|                                                                                                    |                                        |                                               | Annulla            | Conferma             |           |                                                                                        |
| Dettaglio Richiesta                                                                                                    | 1                                      |                                               |                    | ×                    | C         | ompilare il form in ogni sua parte:                                                    |
| Data inizio:                                                                                                    | 18/01/2019                             | Tipologia: P                                  | anecipazione ad as | ssemblea sindacale   |           | Inserire la data dell'assenza                                                          |
| Dalle ore (HH:MM):                                                                                                    | 11:00                                  | alle ore (HH:MM):                             | 14:00              |                      |           | Insoriro l'orario di assonza (in caso di                                               |
| Ore:                                                                                                    | 3                                      | Minuti:                                       |                    |                      |           |                                                                                        |
| 1                                                                                                    |                                        |                                               |                    |                      |           | assemblea sindacale o permesso breve.                                                  |
| 1                                                                                                    | Recapiti cui                           | i ricevere le notifiche                       |                    |                      |           | Ricordarsi di inserire quale separatore i :                                            |
| e-mail:                                                                                                    | pat.fer@tiscali.it                     | Cellulare:                                    | 485146860          |                      |           | Verificare la mail e il n. di collularo o                                              |
| Referente:                                                                                                    | Si richiede la partec                  | ipazione all'as                               | blea sindacala     | e CGIL CISL UIL      | -         |                                                                                        |
| Note richiedente (max<br>250 caratteri):                                                                                | del 18/01/19.<br>In tale giornata serà | assente nelle cla                             | ssi 1A. 54 e 1     | 3A                   |           | modificarlo per le notifiche                                                           |
|                                                                                                    | cure grofilata Safa                    | . ussence herre cla                           | JULIN, JA E J      |                      |           | Confermare quale referente il Dirigente                                                |
| 1                                                                                                    |                                        |                                               |                    |                      |           | Scolastico                                                                             |
| E' possibile allegare file ir                                                                                           | n formato odf: occorre salvare le r    | richiesta e poi cliccare sulla                | a scheda Allemati  |                      |           |                                                                                        |
|                                                                                                    |                                        |                                               |                    | Salva<br>nulla Invia | -         | Inserire tutte le note utili riferite alla richiesta<br>Salvare e inviare a Scuolanext |
|                                                                                                    |                                        |                                               |                    |                      |           |                                                                                        |

Attendere la conferma da parte del DS che arriverà sulla propria e-mail, in caso contrario chiedete informazioni.

ATTENZIONE: utilizzate per questa procedura un pc perché si è riscontrato che con i cellulari e con i tablet possono sorgere problemi di non ricezione.

## A cura dell'AD dell'Istituto prof.ssa Patrizia Ferrari

## **Richieste Generiche**

| Argo - ScuolaNext                             | × +                        |                                              |         |                                     |                        |                                              |
|-----------------------------------------------|----------------------------|----------------------------------------------|---------|-------------------------------------|------------------------|----------------------------------------------|
| ARGO S                                        | CUOLANEXT ISTITUT          | DI ISTRUZIONE SUPERIORE<br>CO ALBERTO AZUNI" | 6-0-    |                                     |                        |                                              |
| Access rapido                                 | Richieste FERRARI PATRIZIA |                                              | •       | Nel caso di ric<br>utilizzare il pu | hieste di<br>Isante "R | vario genere si dovra<br>lichieste gneriche" |
| Dettaglio Rich<br>Data richiesta:<br>Oggetto: | niesta<br>16/01/2019       |                                              |         | ×                                   |                        | Oggetto                                      |
| Nome file                                     |                            |                                              |         |                                     |                        | Oggetto                                      |
|                                               |                            |                                              |         |                                     |                        | Upload documenti                             |
|                                               |                            |                                              |         |                                     | /                      | Upload documenti<br>Invia a GECODOC          |
|                                               |                            | Elimina                                      | Scarica | Carica documento                    |                        | Upload documenti<br>Invia a GECODOC          |

Il form relativo presenta un oggetto (riepilogo con pochi termini del contenuto) al quale possono essere allegati vari documenti, che devono essere esclusivamente in formato .pdf

Si precisa che il nome del file non può contenere i seguenti caratteri  $., '-: / ()^*?"$  per evitare che vengano interpretati in modo diverso dal sistema. L'unico carattere supportato è il tratto underline \_ che può servire da separatore.

Il tutto andrà inviato a GECODOC che è il portale di Argo per la gestione documentale web-based attraverso il quale è possibile effettuare l'archiviazione e la conservazione a norma dei documenti informatici.

Sempre nella sezione "Dati di servizio e Contabili" è possibile visionare i propri: dati anagrafici, servizi, assenze, permessi richiesti e l'autocertificazione dei propri servizi di ruolo.

<u>ATTENZIONE: utilizzate per questa procedura un pc perché si è riscontrato che con i cellulari e con i tablet</u> possono sorgere problemi di non ricezione.